### Journey to College

# FAFSA Completion

Project

**Gary Standiford** 

## What is the FAFSA Completion Project?

## What is the FAFSA Completion Project?

• A free online resource from the MDHEWD that helps school districts monitor and increase their students' FAFSA completion rates by providing access to **student-level** FAFSA completion data.

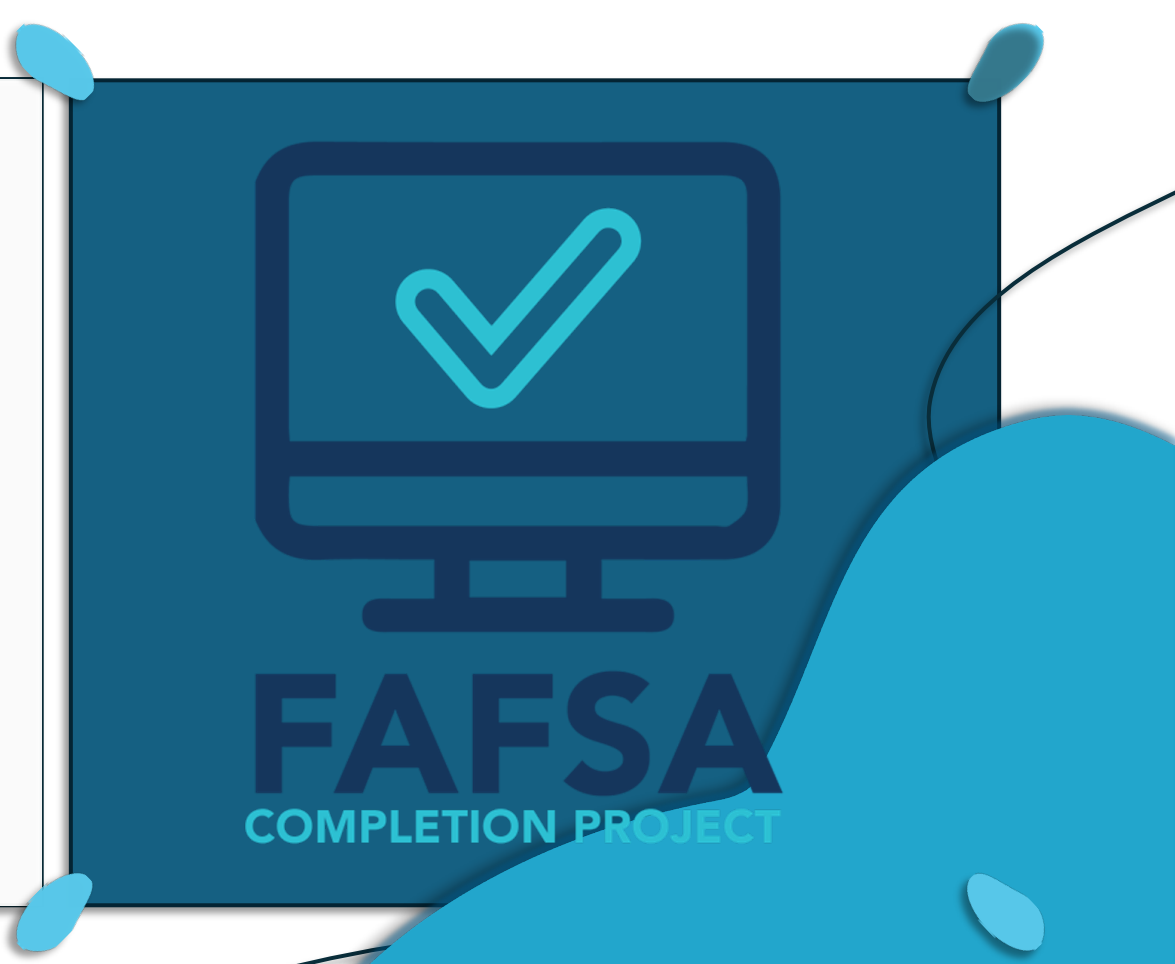

## Webpage Tour

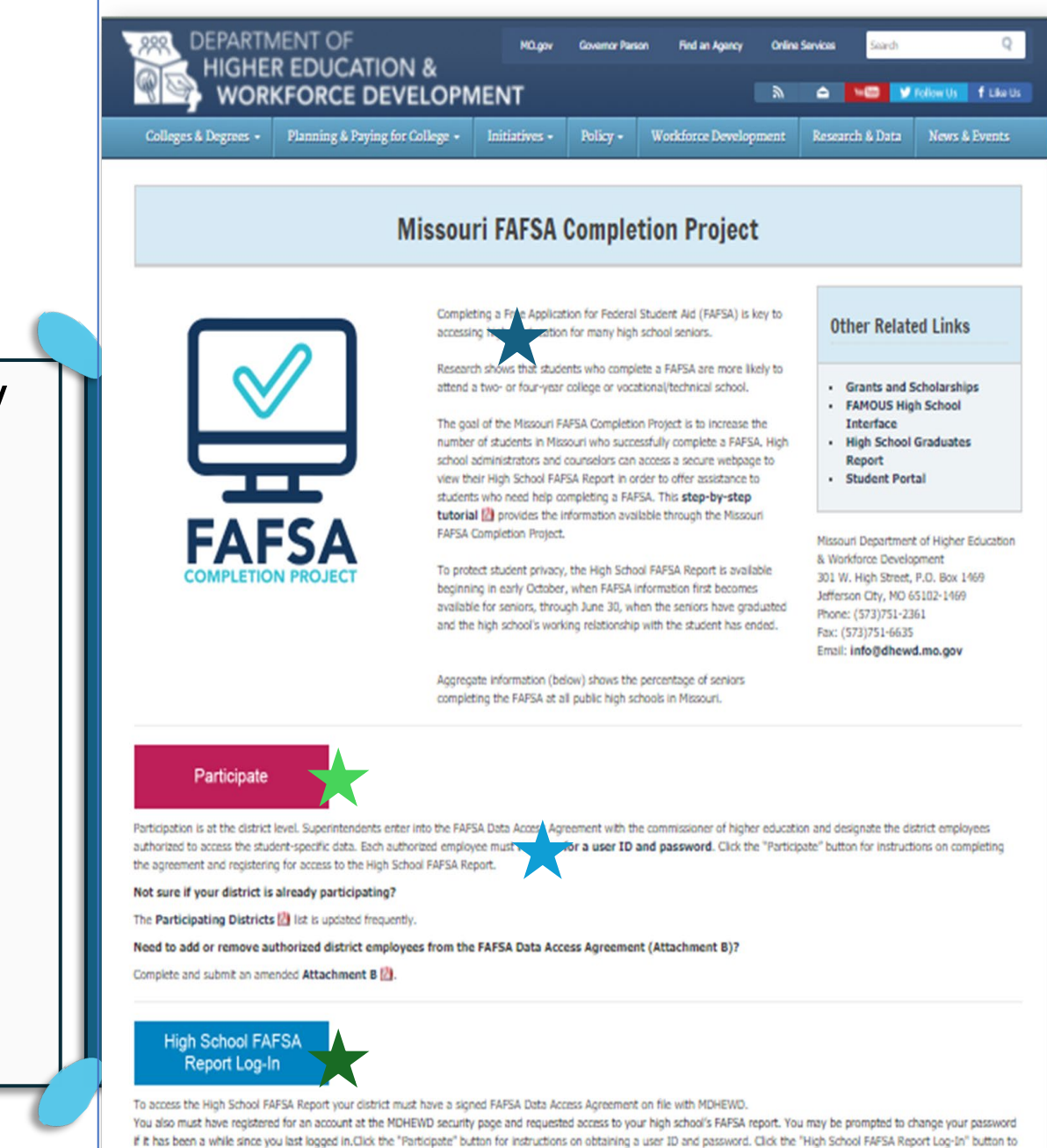

access the report, FAFSA completion information for the 2021 seniors will be available beginning in late October or early November 2020.

https://dhewd.mo.gov/fafsa-completion/
Step-by-step tutorial ★

- •Detailed agreement and
- registration instructions
- •Registration link
- Report log-in link

Scroll down for school data!

Complete the FAFSA

### What is the FAFSA Report?

•A list of students at that high school who have filed a FAFSA

•Secure and password-protected

•Confidential, student-level data

## What is "Student-Level Data"?

The list includes each student's:

- Last name
- First name
- Date of birth
- One of the FAFSA completion statuses

#### Completion Statuses:

- Complete
  - No Problems
- No Signature
  - Missing Parent or student signature
- Error
  - An error has been found. Check the Student Aid Report.

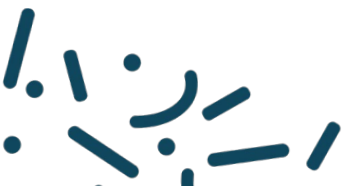

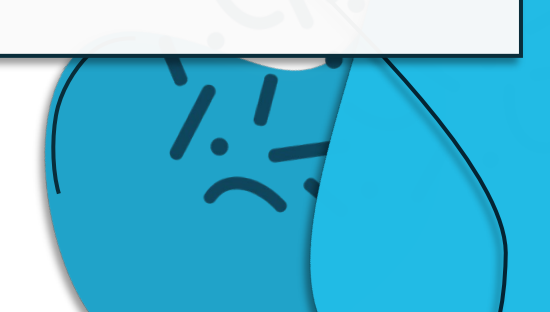

## Participation Agreement and Access

## How Does it Work?

- School districts enter into a data sharing agreement with MDHEWD
- Designated district employees are able to access the High School FAFSA Report for their high school(s)

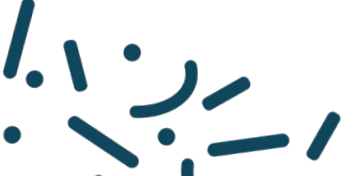

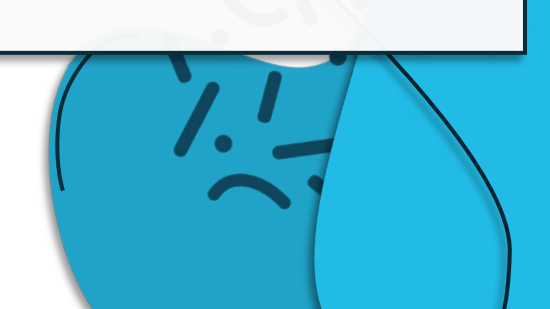

## **Getting Access**

 The process for requesting access to your High School FAFSA report depends on whether you have and existing account for FAMOUS Instructions for both new and existing accounts can be found with the link below: <u>https://dhewd.mo.gov/fafsa-</u> completion/participate.htm

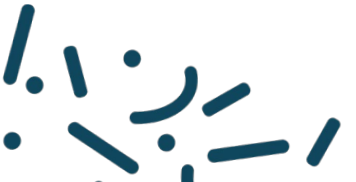

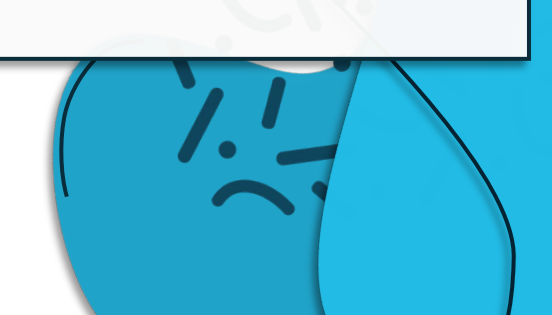

•Participation is at the district level

•**Superintendents** enter into the FAFSA Data Access Agreement with the commissioner of higher education

#### •Please note:

- Agreements must be signed by the *district superintendent*
- The agreement must designate one or more district employees who will have access to the secure webpage to view the FAFSA report for a specific high school

## What The Contract Looks like

#### • Agreement

- Must be signed and dated by the Superintendent.
  - Signature, Plain Written Name, Date

#### Attachment A

- Superintendent and District Contact
- Authorized User
  - Must be district employee
- May Designate as Many as necessary
  - You may attach additional pages
- Must be signed by

Superintendent

### Authorized Users

- Provide the *name*, *job title* and *building/school* of each district employee authorized to access the data
- The building/school must be a high school in the district!
  - No district or administrative offices, middle schools or vocational-technical centers
  - No Abbreviation, 'High School' or Blank
- List each high school for people who need access to more than one

## Updating User List

- If your district has staffing changes, submit a new Attachment A
- Every employee that is authorized must be listed on the updated form, including those that carry over from the previous list
- Users not listed on the new attachment will have their access removed

## Tips on Completing the Agreement

Make sure your district addresses match

LEA Contacts do NOT have the same permissions as LEA Authorized Users

Check Signature Lines for Fillable Fields

Make sure the application information and your sign on information match

Superintendent Signature is **Required** 

The "District Contact" does NOT have to be the Superintendent

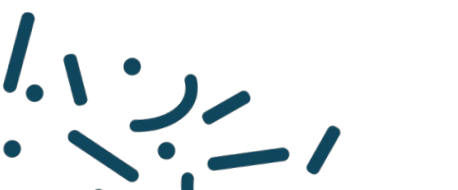

## What Do I Do With The Data?

## What can I do with the Data?

- Identify seniors who have (and have not) completed a FAFSA
- Contact seniors who have an error or no signature on their FAFSA
- Offer individualized assistance to students who need help with the FAFSA
- Check on seniors who have been selected for verification to see if they have questions about their next steps
- Ensure students do not miss out on any financial aid opportunities because of an incomplete FAFSA

## Using the FAFSA Report

- The columns are sortable
- Info buttons provide explanations of FAFSA Completion Status and Selected for Verification columns
- Totals at the end of the report provide a snapshot of the number of students in each status
- The report is exportable as either an Excel or PDF document

#### **High School FAFSA Report**

High School to be reported: MISSOURI HIGH SCHOOL - ANYTOWN

Generate Report Log Out

- High school seniors may not appear on this report for the following reasons:
- The senior does not have a date of birth between 08/02/1997 and 08/01/1998.
- The senior did not properly confirm their high school choice on their FAFSA.
- . The senior did not select "Never attended college/1st yr." or "Attended college before/1st yr." on the Student Eligibility page of their FAFSA.
- High school seniors may appear multiple times on this report for the following reasons:
- The senior has filed multiple FAFSA transactions with different Social Security Numbers.

The totals at the end of the report reflect the number of records contained on the list. As a result, the totals will be slightly inflated when single students appear multiple times.

This material in any medium (i.e. printed or electronic documents, etc.) must be destroyed after 180 days following the completion of the task for which the information was produced, according to the FAPSA Data Access Agreement.

| Last Name         | First Name + | Date of Birth + | FAFSA Completion Status 0 4 | Selected for Verification 0 🚬 + |                              |
|-------------------|--------------|-----------------|-----------------------------|---------------------------------|------------------------------|
| Adams             | John         | 1997/08/18      | Complete                    | ,                               |                              |
| Buchanan          | James        | 1997/08/19      | Complete                    | Yes                             |                              |
| Cleveland         | Grover       | 1997/09/12      | Complete                    |                                 | Explanatory information icon |
| Filmore           | Millard      | 1998/01/05      | Complete                    |                                 | <pre></pre>                  |
| Lincoln           | Abraham      | 1998/01/29      | Complete                    | Yes                             | Sort by column icon          |
| Ndönley           | William      | 1997/11/30      | Complete                    |                                 |                              |
| Total Students 57 |              |                 |                             |                                 |                              |

Complete 56/57

No Signature 1/57

Error 0/57

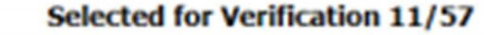

Export to Excel EX

Export to PDF

## Troubleshooting

## **Account Troubleshooting**

- If you are having issues registering or logging in, email <u>FAFSACompletionProject@dhewd.mo.gov</u>
- If you are getting an error message or popup, it helps if you attach a screenshot to your email
- I will work with you to get your access sorted out

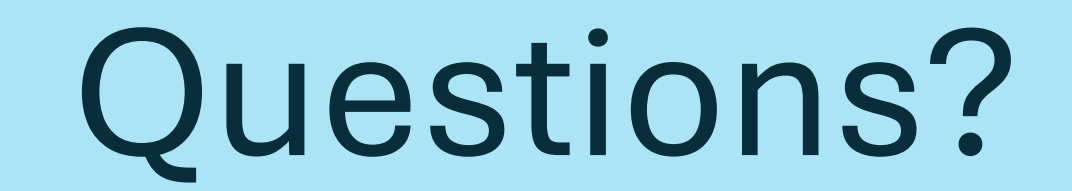